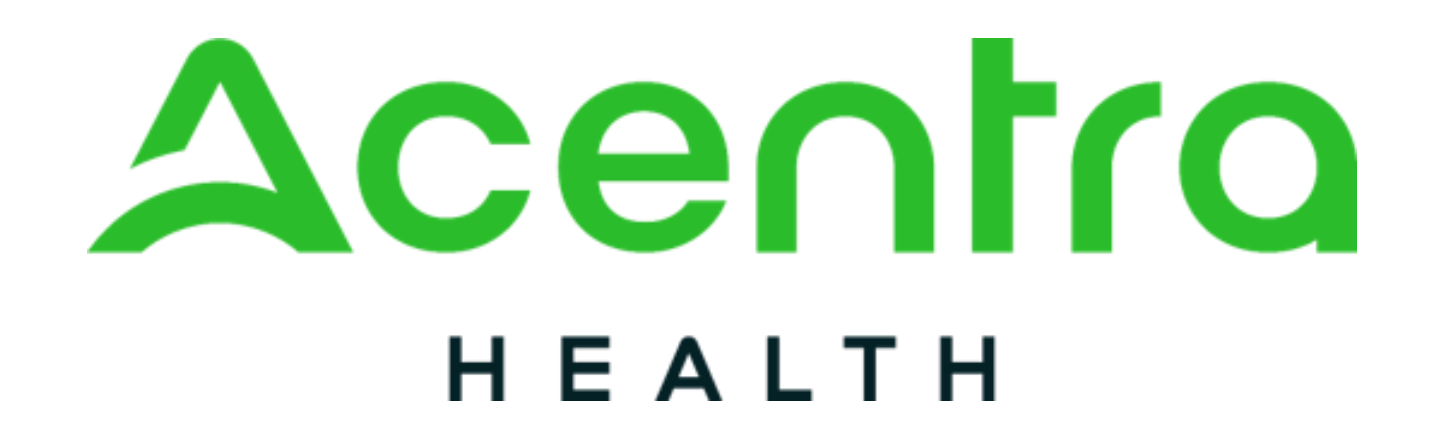

On behalf of

## HEALTH FIRST COLORADO

Inpatient Hospital Transition

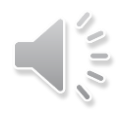

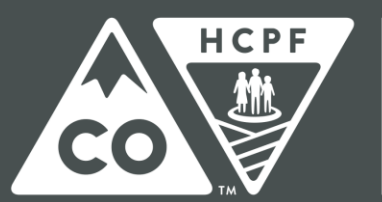

COLORADO

## Table of Contents

Acentra Health Scope of Services Acentra Health Services for Providers Inpatient Hospital Review Program 2.0 Inpatient Hospital Transition **IHT Components** Creating a Case **Consumer Search** Add Providers Add Attending Physician Fax Number

Service Details **Entering Diagnosis** <u>Request Type</u> Length of Stay Questionnaires Non-NICU Questionnaire NICU Questionnaire Jump to Submit **Review Case** <u>Disclaimer</u> Case ID

<u>Recap</u>

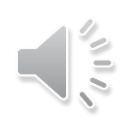

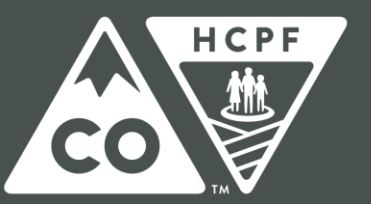

### COLORADO

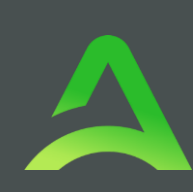

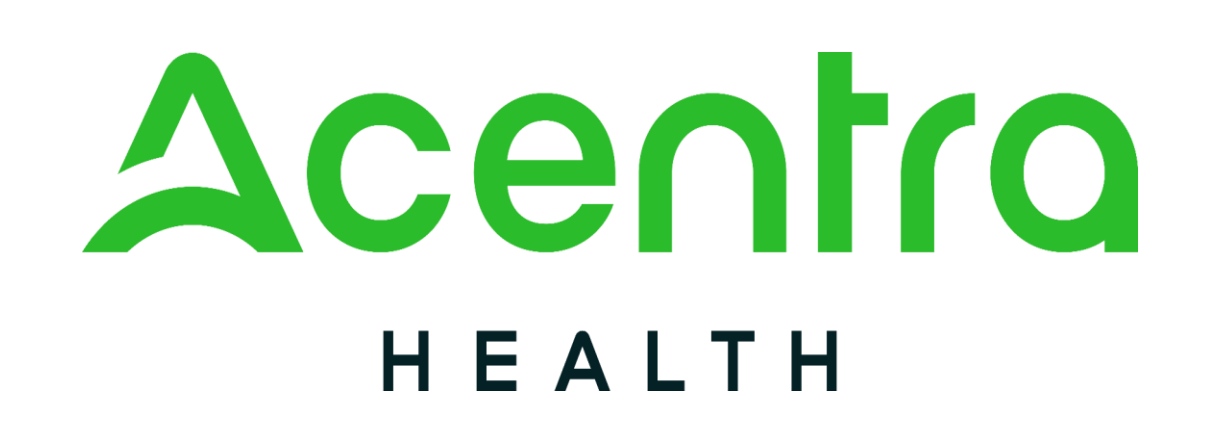

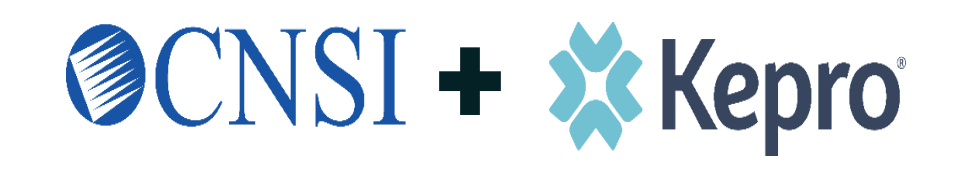

In 2021, Kepro was awarded the Department of Health Care Policy and Financing (HCPF) contract for Utilization Management and Physician Administered Drug (PAD) review.

With over six decades of combined experience, CNSI and Kepro have come together to become: **Our purpose** is to accelerate better health outcomes through technology, services, and clinical expertise

**Our vision** is to be the vital partner for healthcare solutions in the public sector

**Our mission** is to continually innovate solutions that deliver maximum value and impact to those we serve

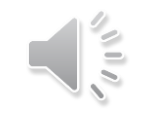

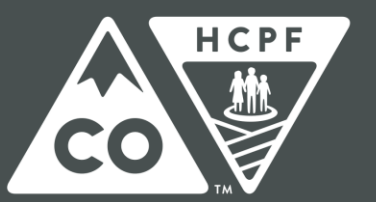

### COLORADO

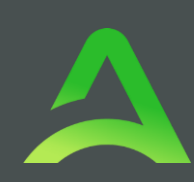

## About Acentra Health

In addition to UM review, Acentra Health will administer or support in:

- Client Overutilization Program (COUP)
- Annual HCPCS code review
- Quality Program
- Reporting
- Review Criteria selection
- Customer Service Line
- Appeals, Peer-to-Peer, and Reconsiderations
- Fraud & False Claims reporting

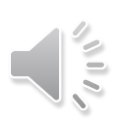

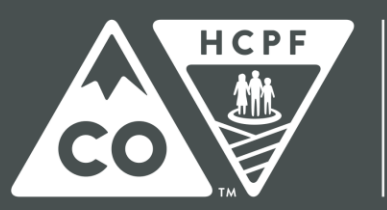

### COLORADO

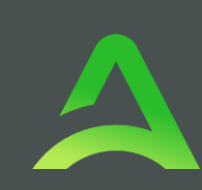

## Scope of Services

- Audiology
- Diagnostic Imaging
- Durable Medical Equipment
- Inpatient Hospital Transition
- Medical Services including, but not limited to, select surgeries such as bariatric, solid organ transplants, transgender services, and elective surgeries

- Molecular/Genetic Testing
- Out-of-State Inpatient Services
- Outpatient Physical Therapy
- Outpatient Occupational Therapy
- Outpatient Speech Therapy
- Pediatric Behavioral Therapy
- Private Duty Nursing
- Personal Care Services
- Physician Administered Drugs

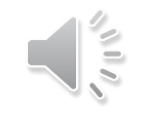

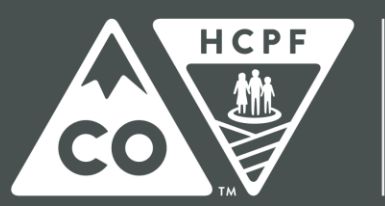

### COLORADO

## Acentra Health's Services for Providers

- 24-hour/365 days provider portal accessed at: <a href="https://portal.kepro.com">https://portal.kepro.com</a>
- Provider Communication and Support email: <u>coproviderissue@acentra.com</u>
- Provider Education and Outreach, as well as system training materials (including Video recordings and FAQs) are located at: <u>https://hcpf.colorado.gov/par</u>
- Prior Authorization Review (PAR)
- Retrospective Review (when allowed by CO HCPF)
- PAR Reconsiderations & Peer-To-Peer Reviews
- PAR Revisions
- Access to provider reports and case statuses with Atrezzo Portal
- Provider Manual is posted at: <u>https://hcpf.colorado.gov/par</u>

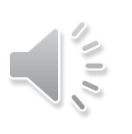

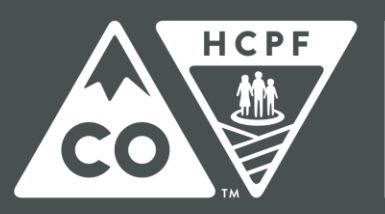

### COLORADO

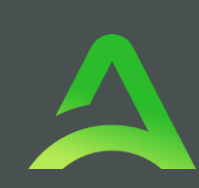

## Inpatient Hospital Review Program 2.0

- Health First Colorado is required by statue to have an inpatient hospital review program.
- Health First Colorado collaborated with the RAE's and hospitals after implementation of IHRP 2.0 and recognized that it duplicated other programs designed to help with hard to place, high needs patients and effective transitions of care.
- The Inpatient Hospital Transition (IHT) program has been tailored to enhance the existing inpatient hospital review program to be of most use to the RAE's and hospitals.
- Colorado Revised Statues, 25.5-4-402. Providers-hospital reimbursement hospital review program rules

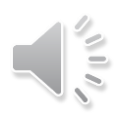

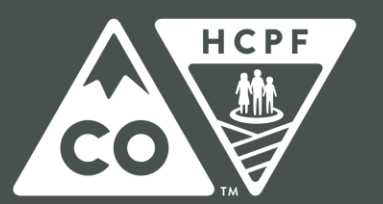

COLORADO

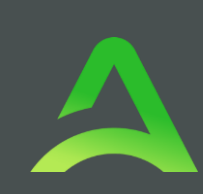

## Inpatient Hospital Transitions (IHT)

- IHT is not associated with authorization for inpatient stay or provider reimbursement.
- A mechanism for hospitals to share focused memberspecific information with the RAEs to ensure successful discharge planning.
- The first step in the official communication from hospitals to the RAEs when the hospitals need assistance for a member discharge or transition.
- Focused on complex inpatient hospital transitions from one level of care to another.

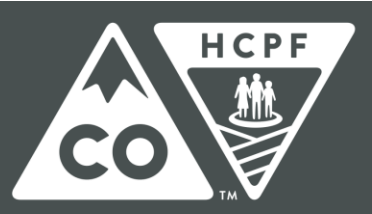

### COLORADO

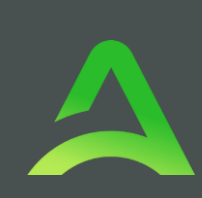

## Inpatient Hospital Transitions Components

- Hospitals will follow the current process of submitting the request for RAE assistance as part of the newly designed "IHT Questionnaire" housed in Acentra's PAR Platform (Atrezzo).
- Includes all hospitalized non- Neonatal Intensive Care Unit (NICU) patients, which the hospital determines to have a complex discharge plan, rather than a subset of select diagnosis.
- All inpatients (non-NICU) at hospital day 30 and every 30 days thereafter.
- NICU members only:
  - Hospitals need only submit one time on every NICU admission
  - NICU Level I: Well Newborn Nursery and NICU Level II: Special Care Nursery are exempt.

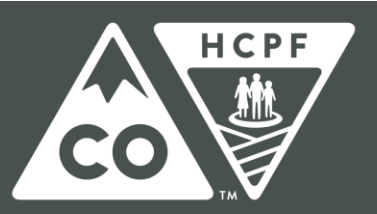

### COLORADO

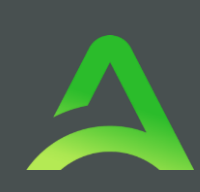

## Create Case

- From home screen select Create Case.
- Case Contract will pre-populate.
- If Case Type does not pre-populate, select UM.
- Select Request Type. For IHT this will be Inpatient.
- Click Go to Consumer Information.

| Acentro      | Home                     | Cases       | Create Case    | Consumers                  | Setup     | Message Center 🚹 | Reports | Preferences                | 80        |
|--------------|--------------------------|-------------|----------------|----------------------------|-----------|------------------|---------|----------------------------|-----------|
| ange Context | CO Demo Provider, Colora | ide         |                |                            |           |                  |         |                            |           |
|              |                          |             |                |                            |           |                  |         |                            |           |
| HOME         | O Mes                    | sages       |                | A                          |           | WORK-IN-PROG     | RESS    | NOT SUBMITTED              | SUBMITTED |
|              | for review               | w or action | Co to mensage  | Center                     |           | 174              |         | 65                         | 109       |
|              | Step 1                   |             | Step 2         |                            |           |                  |         |                            |           |
|              | Case Parameters          | / Choos     | e Request Type | mation                     |           |                  |         |                            |           |
|              | Case Type *              |             |                |                            |           |                  |         |                            |           |
|              | ● UM                     |             |                |                            |           |                  |         |                            |           |
|              | Case Contract            | t *         |                | Req                        | uest Type | *                |         |                            |           |
|              | CO UM                    |             |                | <ul> <li>✓ ● In</li> </ul> | patient 🔾 | Outpatient       |         |                            |           |
|              |                          |             |                |                            |           |                  |         |                            |           |
|              | Cancel                   |             |                |                            |           |                  |         | Go To Consumer Information |           |
|              |                          |             |                |                            |           |                  |         |                            |           |

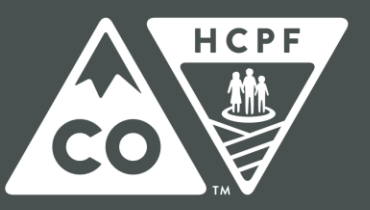

### COLORADO

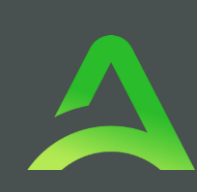

## Consumer Search

- Place the member's Medicaid ID in the Consumer ID box and select Search.
- If you do not have the member ID, you will need to enter the last name and date of birth.
- The Member's name will generate at the bottom.
- Click Choose to select the appropriate member.

| 1                        | Requesting Provider Ou  | ipatent -                 |                             |               |            |              |                           |
|--------------------------|-------------------------|---------------------------|-----------------------------|---------------|------------|--------------|---------------------------|
| Day 1<br>Case Parameters | Consumer Informatio     | <u>n</u>                  |                             |               |            |              |                           |
| Consumer Information     | V Search Consumer/ Resu | 105                       |                             |               |            |              |                           |
| CONSUMER ID              |                         | LAST NAME                 | FIRST NAME (MIN 1ST LETTER) | DATE OF BIRTH |            |              |                           |
| temp0019820230           | 62100000                |                           |                             | MM/DD/YYYY    |            |              |                           |
| *Combination of DOB      | and Last Name or Consur | ner iD                    |                             |               |            |              |                           |
| Cancel                   |                         |                           |                             |               | Search     |              |                           |
| Name 🕰                   | D08 🔤                   | Address 🕀                 | Consumer ID 🕀               |               | Contract 🔤 | Case Count 🕀 | Actions                   |
| Ella clark               | 07/17/2017              | 9999 99th Ave Boulder, CO | TEMP00198202306210000       | 0             | Colorado   | 2            | Choose                    |
| Showing 10 - of 1        | l.                      |                           |                             |               |            |              | Previous Page 1 of 1 Next |
| Not finding what you'r   | e looking for? Add terr | porary consumer           |                             |               |            |              |                           |
| Back                     |                         |                           |                             |               |            |              |                           |
|                          |                         |                           |                             |               |            |              |                           |
|                          |                         |                           |                             |               |            |              |                           |

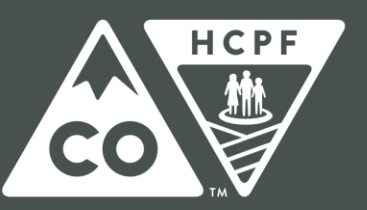

### COLORADO

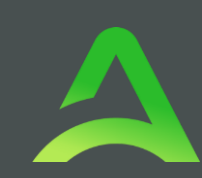

## Consumer Search

- Review previous submitted requests to ensure there are no duplicates.
- If no duplicates are found, click Create Case.

| Acentra                   | Home                                    | Cases               | Create Case                  | Consumers  | Setup          | Message Center e | Reports           | Protonances                              |                                | (6                       | ech by # C   | 0        | 2 2  |
|---------------------------|-----------------------------------------|---------------------|------------------------------|------------|----------------|------------------|-------------------|------------------------------------------|--------------------------------|--------------------------|--------------|----------|------|
| Charge Context            | CO Demo Provider, Colo                  | irado               |                              |            |                |                  |                   |                                          |                                |                          |              |          |      |
| New UM Case               | CO Demo Provider<br>Requesting Provider | CO-UM<br>Outpatient | Ella clark (#)<br>07/17/2017 |            |                |                  |                   |                                          |                                |                          |              |          |      |
| tins 1<br>Case Parameters | Consumer infor                          | mation              |                              |            |                |                  |                   |                                          |                                |                          |              |          |      |
| Consumer informa          | tion/ Bearch Consumer/                  | Consumer Ca         | ses                          |            |                |                  |                   |                                          |                                |                          |              |          |      |
| Submitted I               | Requests Servici                        | ng Requests         |                              |            |                |                  |                   |                                          |                                |                          |              |          |      |
| Request 🕰                 | Status 😂                                | Submit D            | ate 😂 🛛 Cat                  | egory 👙 Di | scharge Date 👙 | Service Type 🕀   |                   | Service Dates 🕀                          | Procedures                     | Letters                  | Actions      |          |      |
| - Case: 2317              | 20053                                   |                     |                              |            |                |                  |                   |                                          |                                |                          |              |          |      |
| Hequest 01                | Submitted                               | 6/21/2023           | Out                          | patient N  | A              | DME: Oral / Ente | ral / Parenteral  | 5/1/2023 - 4/29/2024                     | Approved: 1<br>View Procedures | No letters available     | Actors       |          |      |
| - Case: Pend              | ding Case ID                            |                     |                              |            |                |                  |                   |                                          |                                |                          |              |          |      |
| Request 01                | Un Submitted                            |                     | Out                          | patient N  | A              | DME: Oval / Ente | ital / Parenteral |                                          | View Procedures                | No letters evalable      | No actions   | evalable |      |
| Showing 10 +              | of 2                                    |                     |                              |            |                |                  |                   |                                          |                                | Pro                      | viewi Page 1 | of 1     | Next |
|                           |                                         |                     |                              |            |                |                  | Once yo           | u click Create Case, your changes will b | o saved and the case will be   | clealed but not submitte | et. Canos    | Over     | Case |

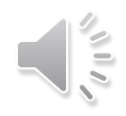

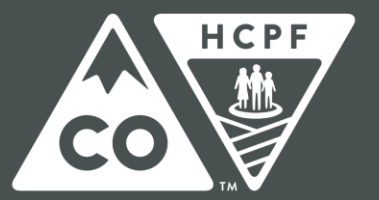

### COLORADO

## Create Case

At this point, the case has been created; notice the additional steps for case completion now listed across the top.

| Acentra                       | Home                                    | Cases            | Croato Case                             | Consumor  | s Solup   | Messag    | o Center 🛛    | Reports          | Preference          | 05               |                 |                  |                            | Bearth by #             | Q             | Ð          | 4   |
|-------------------------------|-----------------------------------------|------------------|-----------------------------------------|-----------|-----------|-----------|---------------|------------------|---------------------|------------------|-----------------|------------------|----------------------------|-------------------------|---------------|------------|-----|
| Change Context                | O Demo Provider, Colo                   | rado             |                                         |           |           |           |               |                  |                     |                  |                 |                  |                            |                         |               |            |     |
| New UM Case                   | CO Demo Provider<br>Requesting Provider | CO UN<br>Outpati | Ella clark (F)<br>07/57/2057            |           |           |           |               |                  |                     |                  |                 |                  |                            |                         |               |            |     |
| top J<br>Consumer information | Additional Provi                        | iders            | top 4<br>Service Details                | Diagnoses |           | leguests  | Unit<br>Que   | r<br>stionnaires | my I<br>Attachmi    | ents             | Ster 1<br>Commu | nications        | Itop 17<br>Submit Case     |                         |               |            |     |
| Additional Providers          | si Provider/Facility                    |                  |                                         |           |           |           |               |                  |                     |                  |                 |                  |                            |                         |               |            |     |
| Add Alterating                | Etwacan                                 |                  |                                         |           |           |           |               |                  |                     |                  |                 |                  |                            |                         |               |            |     |
| Selected Provid               | wrs                                     |                  |                                         |           |           |           |               |                  |                     |                  |                 |                  |                            |                         |               |            |     |
| Provider Type                 | Name                                    |                  | Medicald ID                             | Specialty | NPI       | Address   |               |                  | County              | Phone            | 1               | Fax              |                            | Action                  |               |            |     |
| Requesting                    | CO Demo Pro                             | vider            | *****                                   |           | 111111111 | Address 1 | . City, CO US | 12345            |                     | (111) 111-111    | 11              | (996) 999-996    | થ                          |                         |               |            |     |
| Servicing                     | CO Demo Pro                             | wider            | ,,,,,,,,,,,,,,,,,,,,,,,,,,,,,,,,,,,,,,, |           |           | Address 1 | . City, CO US | 12345            |                     | (111) 111-111    | 11              |                  |                            | Update                  | Remove        |            |     |
|                               |                                         |                  |                                         |           |           |           |               | Provided         | s in receipt of tax | ed determination | e letters: C    | ficial communica | tion of service authorizat | ion will be sent to the | tax number er | itered abo | ve. |
| Add a Note                    |                                         |                  |                                         |           |           |           |               |                  |                     |                  |                 |                  |                            | Cancel                  | Ge to Se      | rvice Dete |     |
|                               |                                         |                  |                                         |           |           |           |               |                  |                     |                  |                 |                  |                            |                         |               |            |     |
|                               |                                         |                  |                                         |           |           |           |               |                  |                     |                  |                 |                  |                            |                         |               |            | 1   |

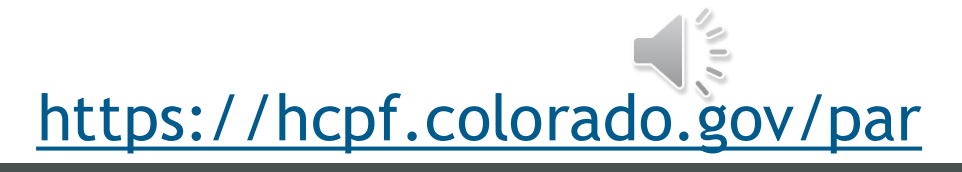

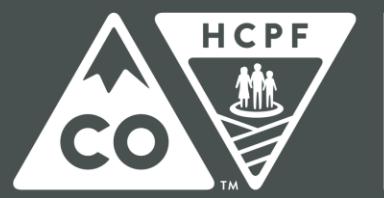

### COLORADO

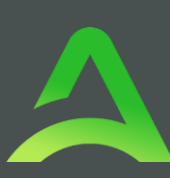

## Add Providers

- Review selected providers.
- Click Update to make changes to servicing providers if necessary.
- Search for new provider.
- Click Choose to add the updated servicing provider.

| Selected Providers |                  |             |               |                        |                           |                         |                                  |                     |                     |                            |
|--------------------|------------------|-------------|---------------|------------------------|---------------------------|-------------------------|----------------------------------|---------------------|---------------------|----------------------------|
| Provider Type      | Name             | Medicaid ID | Specialty NPI | Address                | County                    | Phone                   | Fex                              |                     | Action              |                            |
| Requesting         | CO Demo Provider | ******      | 111111        | 111 Address 1 , Gity ( | CO US 12345               | (111) 111-1111          | (999) 999-9993                   |                     | ]                   |                            |
| Servicing          | CO Demo Provider | 111111111   | 111111        | 111 Address 1 . Gity C | CO US 12345               | (111) 111-1111          |                                  |                     | Update              | Remove                     |
|                    |                  |             |               |                        | Providers in recept of fa | ked determination lette | rs: Official communication of se | rvice authorization | will be sent to the | e fax number entered above |
| PROVIDER           | R TYPE *         |             |               |                        |                           |                         |                                  |                     |                     |                            |
| ) Facility (       | ) Provider       |             |               |                        |                           |                         |                                  |                     |                     |                            |
| FIRST NAM          | ME               | LAST NAME   | NPI           |                        | MEDICAID ID               |                         |                                  |                     |                     |                            |
|                    |                  |             |               |                        |                           |                         |                                  |                     |                     |                            |
| COUNTRY            |                  |             |               |                        |                           |                         |                                  |                     |                     |                            |
| 🔿 Canada           | United States    |             |               |                        |                           |                         |                                  |                     |                     |                            |
| STATE/PR           | OVINCE           |             |               |                        |                           |                         |                                  |                     |                     |                            |
| Select One         | · · ·            | Search      |               |                        |                           |                         |                                  |                     |                     |                            |
|                    |                  |             |               |                        |                           |                         |                                  |                     |                     |                            |
| Preferred Pr       | oviders          |             |               |                        |                           |                         |                                  |                     |                     |                            |
| Name 🛆             |                  | Туре 🔶      | Specialty :   | ♦ NPI ♦                | Medicaid ID<br>Addre      | ss 🛱                    |                                  | Country             | County              | Action                     |
| Donald Du          | ick              | PCP         |               | 99999999               | 99 999999999 234 Di       | sney , Omaha,           | NE US 68007                      | US                  |                     | Choose                     |

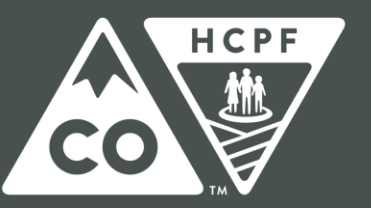

### COLORADO

## Add Attending Physician

- Click Add Attending Physician if applicable.
- Place the NPI in the NPI field to search.
- If you do not have the NPI, place the Last Name in the Name field to search.
- Search for Physician.
- Click Choose to add the attending physician.

|                                                                                               | Home Case                | e c     | PROVIDER TY                                         | PE *         |                      |             |       |                  |            |            |         |             |        |
|-----------------------------------------------------------------------------------------------|--------------------------|---------|-----------------------------------------------------|--------------|----------------------|-------------|-------|------------------|------------|------------|---------|-------------|--------|
| New UM Case Co                                                                                | Demo Provider CO UN      | 4 E     | FIRST NAME                                          |              | LAST NAME            | NP          | 1     | М                | EDICAID ID | NETWORK    | TAX     | D           |        |
| Re                                                                                            | questing Provider Outpat | bent 0  |                                                     |              | Test                 |             |       |                  |            | Select One | *       |             |        |
| Consumer Information<br>Additional Providers/ Print<br>Add Adending Phy<br>Selected Providers | Additional Providers     | Service | COUNTRY<br>Canada Our<br>STATE/PROVIN<br>Select One | nited States | COUNTY<br>Select One | cn<br>*     | ſŶ    | P                | OSTAL CODE | SPECIALITY | Se      | arch        |        |
| Provider Type                                                                                 | Name                     | Me      | Search Results                                      |              |                      |             |       |                  |            |            |         |             |        |
| Requesting                                                                                    | CO Demo Provider         | 111     | First Name                                          | Last Name    | Type ⇔               | Specialty 🖨 | NPI 🔶 | Medicaid ID<br>🔶 | Address 🔶  |            | Country | County<br>⇔ | Action |
| Servicing                                                                                     | CO Demo Provider         | 111     |                                                     |              | Physician            | Physician   |       |                  |            | 2          | US      | Boulder     | Choose |
|                                                                                               |                          |         |                                                     |              |                      |             |       |                  |            |            |         |             |        |

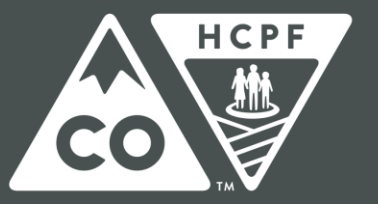

### COLORADO

## Fax Number

- Fax number is required, enter it in the field if not auto populated.
- Click Go to Service Details.

| Acentra                     | Home Car                                       | ses Creato Case                         | Consumors   | Solup      | Message Center      | Reports                 | Proference        | 05               |                           |                                    | Search by #               | Q              | œ.           | • |
|-----------------------------|------------------------------------------------|-----------------------------------------|-------------|------------|---------------------|-------------------------|-------------------|------------------|---------------------------|------------------------------------|---------------------------|----------------|--------------|---|
| Charge Contest              | O Demo Provider, Colorado                      |                                         |             |            |                     |                         |                   |                  |                           |                                    |                           |                |              |   |
| New UM Case                 | CO Demo Provider CO<br>Requesting Provider Out | UM Elia clark (F)<br>patient 07/17/2017 |             |            |                     |                         |                   |                  |                           |                                    |                           |                |              |   |
| The J<br>Consumer Informati | ion Additional Providers                       | Inter 4<br>Service Details              | Diagnoses   | 20<br>Re   | equests             | ing 7<br>Questionnaires | Attachme          | ents             | Inter-8<br>Communications | Blue 18<br>Butmit Case             |                           |                |              |   |
| Additional Providers        | s' Provider/Facility                           |                                         |             |            |                     |                         |                   |                  |                           |                                    |                           |                |              |   |
| Altending                   | Physician                                      |                                         |             |            |                     |                         |                   |                  |                           |                                    |                           |                |              |   |
| Selected Provid             | ters.                                          |                                         |             |            |                     |                         |                   |                  |                           |                                    |                           |                |              |   |
| Provider Type               | Name                                           | Medicaid ID                             | Specialty N | 4PI        | Address             |                         | County            | Phone            | Fax                       |                                    | Action                    |                |              |   |
| Requesting                  | CO Demo Provider                               | 1111111111                              | ,           | 1111111111 | Address 1 , City, C | 0 US 12345              |                   | (111) 111-111    | (999) 999                 | 9999                               |                           |                |              |   |
| Servicing                   | CO Demo Provider                               | 111111111                               | ,           | 111111111  | Address 1 , City, C | O US 12345              |                   | (111) 111-111    | 1                         |                                    | Update                    | Remove         |              |   |
|                             |                                                |                                         |             |            |                     | Providers               | in receipt of fax | ed delermination | letters. Official comm    | unication of service authorization | ation will be sent to the | tax number ent | event above. |   |
| Add a Note                  |                                                |                                         |             |            |                     |                         |                   |                  |                           |                                    | Cancel                    | Go to Ser      | vice Details |   |

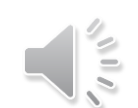

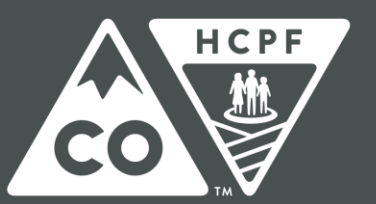

### COLORADO

## Service Details

- Enter Admit Date
- Select Service Type Inpatient Hospital Transition (IHT) from dropdown.
- Click Go to Diagnosis.

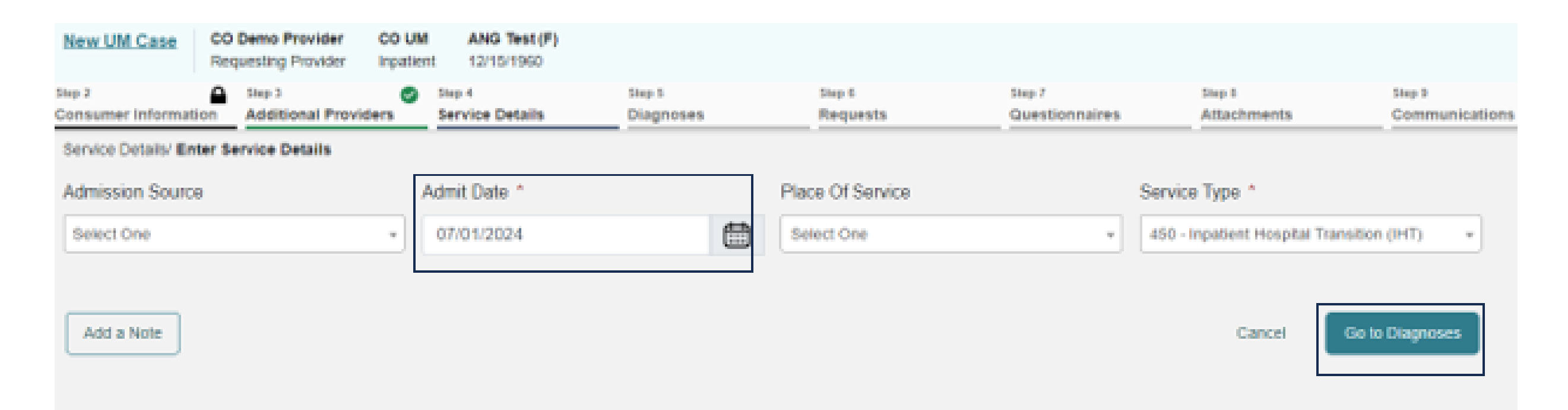

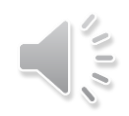

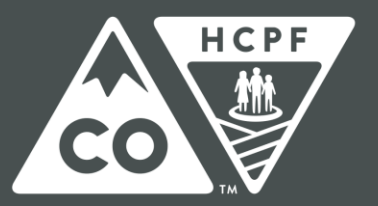

### COLORADO

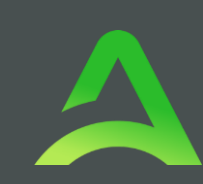

## Pop Up Reminder

- Pop up will appear, select ok.
- Click Go to Diagnosis.

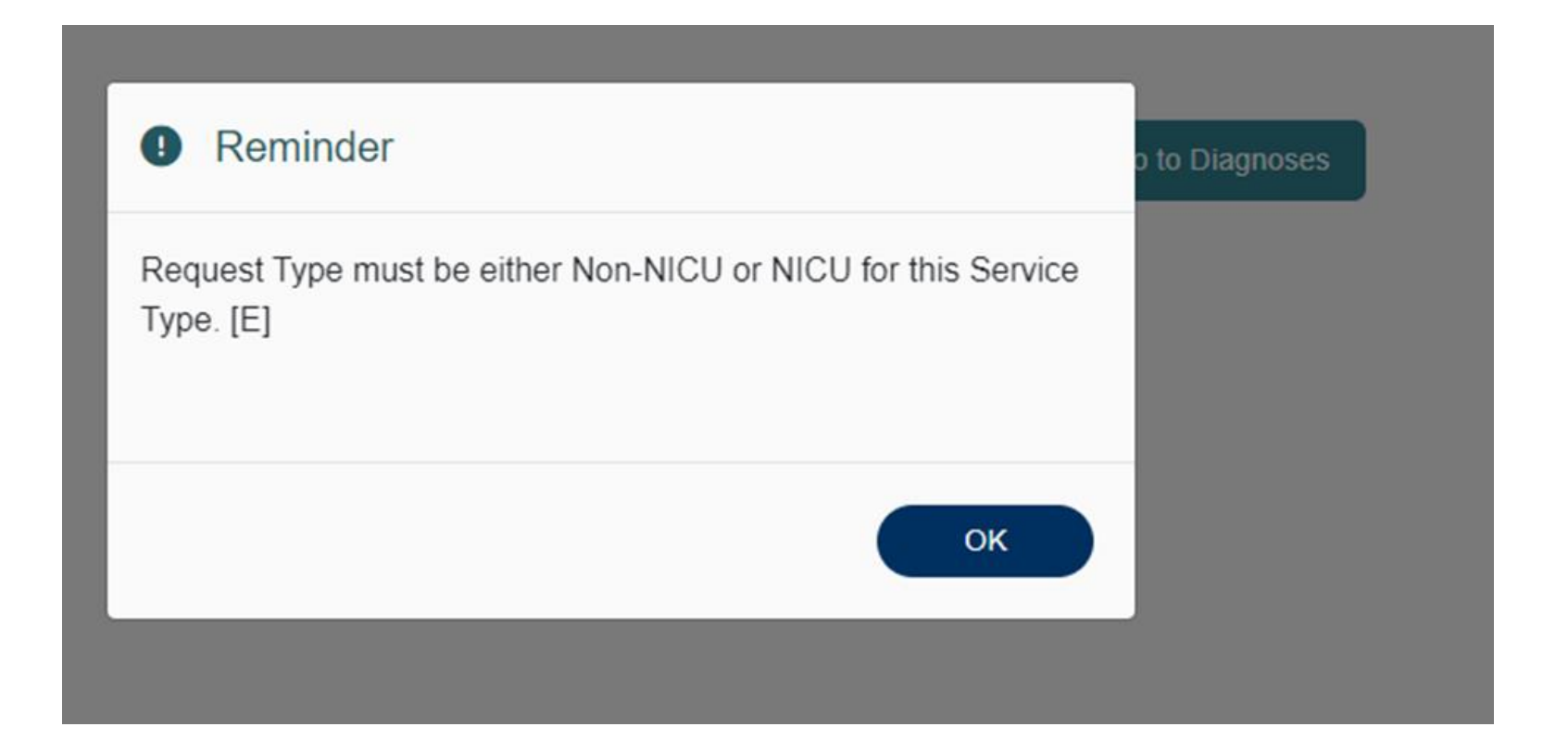

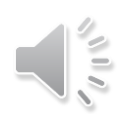

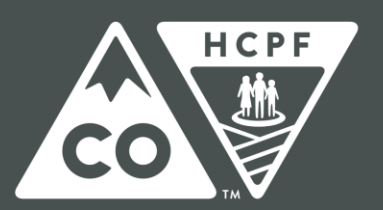

### COLORADO

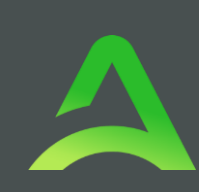

## Enter Diagnosis

- Select the appropriate Code Type.
- Enter diagnosis code or description in search box.
- Select the proper code from the results returned.
- Repeat these steps to add all necessary diagnosis codes.
- To set primary diagnosis, you can drag and drop it to the top of the list.
- Click Go to Requests once all diagnosis codes are entered.

| Acentra                          | Home                                    | Cases              | Create Case                    | Consumers       | Setup      | Message Center | o R                 | aports | Preferences           |                          |                        | Search by #             | ۹ (6      | 2 🚨  |
|----------------------------------|-----------------------------------------|--------------------|--------------------------------|-----------------|------------|----------------|---------------------|--------|-----------------------|--------------------------|------------------------|-------------------------|-----------|------|
| Change Context                   | CO Demo Provider, Cok                   | orado              |                                |                 |            |                |                     |        |                       |                          |                        |                         |           |      |
| New UM Case                      | CO Demo Provider<br>Requesting Provider | CO UM<br>Outpatien | Ella clark (F)<br>1 07/17/2017 |                 |            |                |                     |        |                       |                          |                        |                         |           |      |
| Step 2<br>Consumer Informat      | tion Step 3<br>Additional Prov          | riders 5           | Service Details                | Diagnoses       | Step       | o e<br>quests  | Step 7<br>Questionn | aires  | Step 8<br>Attachments | Step 9<br>Communications | Step 18<br>Submit Case |                         |           |      |
| Cierossin/Add Dia<br>Code Type * | Search<br>Select a                      | Diagnosis Co       | ode -                          | e.              |            |                |                     |        |                       |                          |                        |                         |           |      |
| Order Rank 🛆                     | Cod                                     | e 🕀                | Description                    | <b>\$</b>       |            |                |                     |        |                       | Source 🖨                 | Created By 🖨           | Deactivate              |           |      |
|                                  | G81                                     | 10                 | SPASTIC H                      | EMIPLEGIA AFFEC | T UNS SIDE |                |                     |        |                       | Manual                   | coprovider5            | Remove                  |           |      |
| Showing 10 + Add a Note          | of 1                                    |                    |                                |                 |            |                |                     |        |                       |                          |                        | Previous Page<br>Cancel | Go to Req | next |
|                                  |                                         |                    |                                |                 |            |                |                     |        |                       |                          |                        |                         |           | 1.10 |

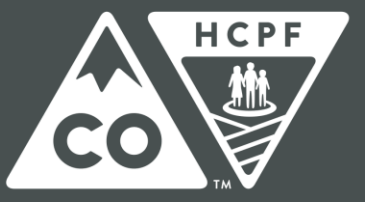

### COLORADO

Department of Health Care Policy & Financing

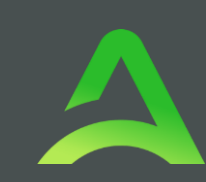

## Request Type

- Select NICU or Non- NICU from the dropdown.
- Click Go to Procedures.

| Change Context C              | O Demo Provider, Colorado                          |                                  |           |                     |                          |                       |                         |                           |        |                      |
|-------------------------------|----------------------------------------------------|----------------------------------|-----------|---------------------|--------------------------|-----------------------|-------------------------|---------------------------|--------|----------------------|
| New UM Case                   | CO Demo Provider CO U<br>Requesting Provider Input | M AND Test (F)<br>ont 12/15/1960 |           |                     |                          |                       |                         |                           |        |                      |
| tinp 2<br>Consumer Informatio | Additional Providers                               | Service Details                  | Diagnoses | Requests            | Step 7<br>Questionnaires | Trip 8<br>Attachments | Day 1<br>Communications | Step 19<br>Buildmitt Casa | _      |                      |
| Argunts Report                | Detalla                                            | 1                                |           |                     |                          |                       |                         |                           |        |                      |
| Request Type *                | 1                                                  | P5 Code                          |           | Notification Date 1 | Not                      | fication Time *       |                         |                           |        |                      |
| Non-NICU                      |                                                    |                                  |           | 06/01/2024          | e 🕫                      | 23 PM                 | O                       |                           |        |                      |
|                               |                                                    |                                  |           |                     |                          |                       |                         |                           | 6      | Con De Characteriste |
| Concurrent                    |                                                    |                                  |           |                     |                          |                       |                         |                           | Carcel | ON IS PROPARES       |
| Expedited                     |                                                    |                                  |           |                     |                          |                       |                         |                           |        |                      |
| NOU                           |                                                    |                                  |           |                     |                          |                       |                         |                           |        |                      |
| Non-NICU                      |                                                    |                                  |           |                     |                          |                       |                         |                           |        |                      |
| Prior Auth                    |                                                    |                                  |           |                     |                          |                       |                         |                           |        |                      |
| Ragid                         |                                                    |                                  |           |                     |                          |                       |                         |                           |        |                      |
|                               |                                                    |                                  |           |                     |                          |                       |                         |                           |        |                      |

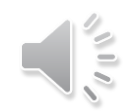

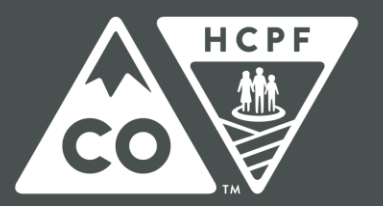

### COLORADO

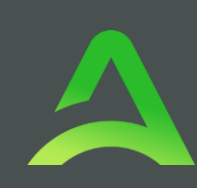

## Length of Stay

- Code Type is required but code is not needed. Will default but can be changed if needed. Leave as APR-DRG
- Enter Requested Start Date and Requested End Date.
- Click Go to Questionnaires.

| Day 2 Day 3 Day 3 | nvice Details Diagnoses Requests      | Day 7<br>Questionnaires | Dup 1<br>Attachments | Day 8<br>Communications | Dup 10<br>Submit Case |                             |
|----------------------------------------------------------------------------------------------------|---------------------------------------|-------------------------|----------------------|-------------------------|-----------------------|-----------------------------|
| Requests Request 01 Procedures                                                                                                    |                                       |                         |                      |                         |                       |                             |
| Code Type * Search                                                                                                    | 1                                     |                         |                      |                         |                       |                             |
| APRORG + Search                                                                                                    | h by code or description              | *                       |                      |                         |                       |                             |
| Repuest 01     Un-Submitted (10)                                                                                                    | LOS Length of S                       | tay                     |                      |                         |                       |                             |
| LOB ( <u>Un Submitter</u> )<br>(NIA - NIA                                                                                                    | Unit Qualifier Select One + Requested |                         |                      |                         |                       |                             |
|                                                                                                    | Requested Start Date *                | Requested End Date *    |                      |                         |                       |                             |
|                                                                                                    | MMCDYYYY                              | MMCChryny               | 63                   |                         |                       |                             |
|                                                                                                    | Requested Duration *                  |                         |                      |                         |                       |                             |
|                                                                                                    |                                       |                         |                      |                         |                       |                             |
|                                                                                                    | Rates                                 |                         |                      |                         |                       |                             |
|                                                                                                    | Requested Rate                        |                         |                      |                         |                       |                             |
|                                                                                                    | 5                                     |                         |                      |                         |                       |                             |
|                                                                                                    | Add a Note                            |                         |                      |                         |                       |                             |
|                                                                                                    |                                       |                         |                      |                         | Jump to Submit        | Cancel On to Questionnaires |
|                                                                                                    |                                       |                         |                      |                         |                       |                             |

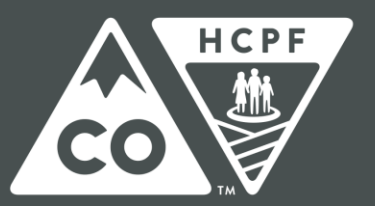

### COLORADO

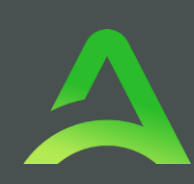

## Questionnaires

- Open Questionnaire
- Answer questions.
- For any "Yes" answers a text box will open for explanation.

| Ing X<br>Donsumer Informa | tion Additional Providers | Service Details    | Disphoses   | Step 4<br>Requests | 0 | Step 7<br>Questionnaires | 2np-1<br>Attachments   | 2kp 3<br>Communications | Step 15<br>Bubmit Gase |                 |                   |
|---------------------------|---------------------------|--------------------|-------------|--------------------|---|--------------------------|------------------------|-------------------------|------------------------|-----------------|-------------------|
| Questionnaires/T          | ake Questionnaires        |                    |             |                    |   |                          |                        |                         |                        |                 |                   |
| Request 💠                 | Questionnaire ID 🕀        | Questionnaire Type | Questionna  | ire's Name 🛆       |   | Created By 🕀             | Created Date 💠         | Completed By            | Completed Date 4       | Score 🕀         | Action            |
| R01                       | 3766890                   | Checklist          | * IHT Non-N | ICU Questionnaire  |   | Acontra Health           | 08/01/2024 05:22:31 PM |                         |                        | 0               | Open              |
| Showing 10 -              | 071                       |                    |             |                    |   |                          |                        |                         |                        | Previous Page 1 | of 1 Next         |
| Add a Note                |                           |                    |             |                    |   |                          |                        |                         | Jump to Submit         | Cancel          | Go to Atlachments |

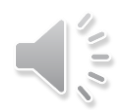

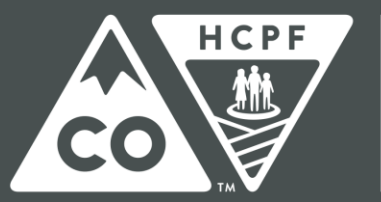

### COLORADO

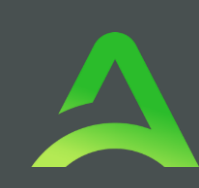

| Case | ANG Test (F)        | COUM | TEMP001982021011200000 | Create Questionnaire / IHT Non-NICU Questionnaire |
|------|---------------------|------|------------------------|---------------------------------------------------|
|      | 12/15/1960 (63 Yrs) | UM   | Consumer ID            |                                                   |

#### HT Non-NICU Questionnaire

| IHT Non-NICU Questionnaire | 1. This submission is for information regarding Post Admission review: * |
|----------------------------|--------------------------------------------------------------------------|
|                            | O Upcoming Discharge                                                     |
|                            | ⊖ 30-Day Interval                                                        |
|                            | 2 . Anticipated level of care upon discharge/transition? *               |
|                            | Assisted Living Facility                                                 |
|                            | □ Home                                                                   |
|                            | Home with Skilled Nursing                                                |
|                            | Long Term Acute Care                                                     |
|                            | Skilled Nursing Facility                                                 |
|                            | □ Other                                                                  |

3. Are there comorbidities and/or chronic conditions impacting the member's transition or discharge? .

Yes

O None

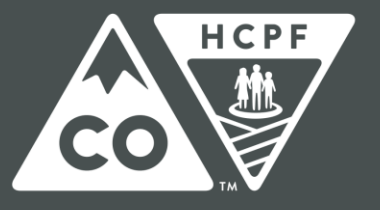

### COLORADO

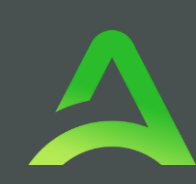

4 . Are medication barriers a risk post discharge? \*

● Yes ○ No

4.1.1 . What types of barriers? \*

Dependence on High Flow Oxygen

Financial Constraints

Frequent Changes in Medications

High Risk Medications

C Knowledge Deficit

Logistical Challenges

Polypharmacy

Reduced Mobility

□ Transportation

Ventilator Dependence

Other

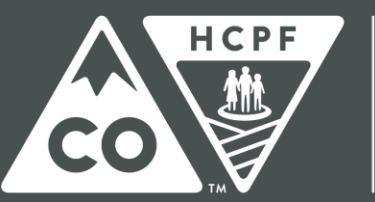

### COLORADO

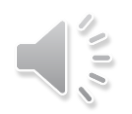

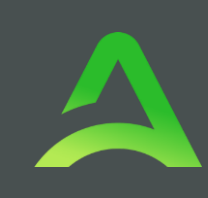

- 5. Member is pending transition/discharge but has needs that may be a barrier to transition/discharge? \*
- Behavioral Health Needs
- Cognitive Disability
- Durable Medical Equipment
- Home Heath
- Occupational Therapy
- Personal Care Services
- Physical Disability
- Physical Therapy
- Private Duty Nursing
- Skilled Nursing Need
- Speech Therapy
- Supplies
- Wound Care
- Other

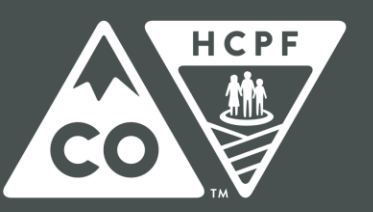

### COLORADO

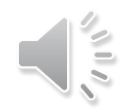

6. Has the hospital identified a risk of readmission for the member? \*

● Yes ○ No

6.1.1 . Please explain: \*

7. Please provide any additional information for the RAEs not previously mentioned: \*

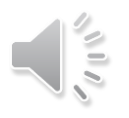

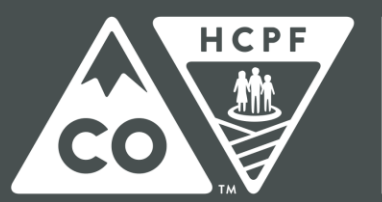

### COLORADO

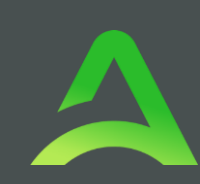

### Fill out contact demographics then select mark as complete.

| 8 . Point of Contact Name: .          |  |
|---------------------------------------|--|
|                                       |  |
|                                       |  |
| 9 . Point of Contact Hospital: *      |  |
|                                       |  |
| 10 Point of Contact Phone Number      |  |
| To . Point of Contact Phone Number. * |  |
|                                       |  |
| 11 . Point of Contact Email: *        |  |
|                                       |  |
|                                       |  |

Autosaved MARK AS COMPLETE >

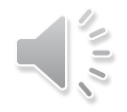

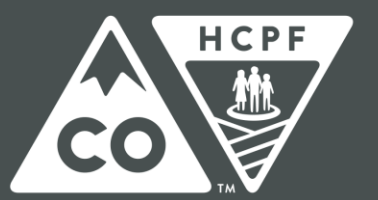

### COLORADO

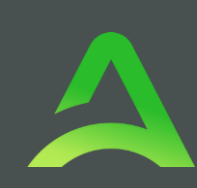

#### IHT NICU Questionnaire

1. Member discharge/transition plan, does the hospital request outreach and assistance from the Member's RAE? .

O Simple Discharge-RAE assistance declined

O Complex Discharge-RAE assistance declined

Complex Discharge-RAE assistance requested

2. What is the anticipated level of care upon discharge/transition? .

O Home

Home with Skilled Nursing

O Long Term Acute Care

O Other

3. Are there comorbidities and/or chronic conditions impacting the member's transition or discharge? .

Yes

O None

3.1.1 . Please explain: .

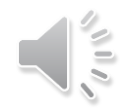

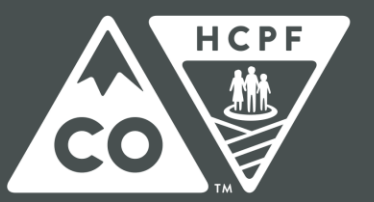

### COLORADO

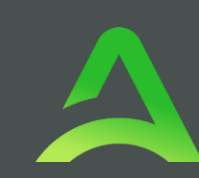

4 . Are medication barriers a risk post discharge? \*

● Yes ○ No

4.1.1 . What types of barriers? \*

□ Dependence on High Flow Oxygen

Financial Constraints

Frequent Changes in Medications

High Risk Medications

C Knowledge Deficit

Logistical Challenges

Polypharmacy

Reduced Mobility

Transportation

Ventilator Dependence

Other

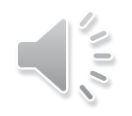

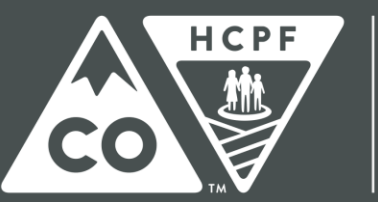

### COLORADO

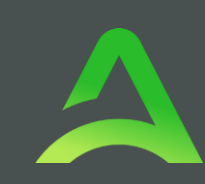

5. Is the Member expected to discharge/transition with more than 10 medications? \*

● Yes ○ No

5.1.1 . Please explain: \*

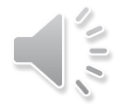

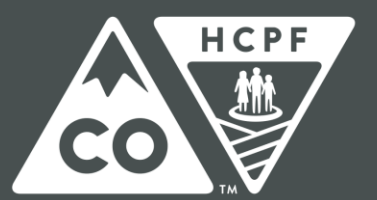

### COLORADO

6. Member is pending transition/discharge but has needs that may be a barrier to transition/discharge? \*

#### Behavioral Health Needs

- Cognitive Disability
- Durable Medical Equipment
- □ Home Heath
- Occupational Therapy
- Personal Care Services
- Physical Disability
- Physical Therapy
- Private Duty Nursing
- Skilled Nursing Need
- □ Speech Therapy
- Supplies
- U Wound Care
- □ Other

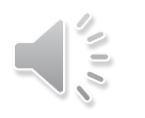

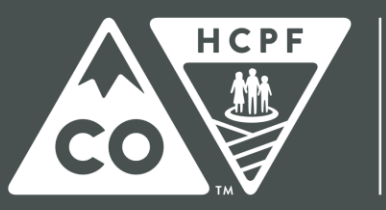

### COLORADO

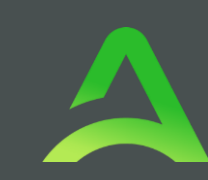

7. Has the hospital identified a risk of readmission for the member? \*

O Yes ○ No

7.1.1 . Please explain: \*

8 . Please provide any additional information for the RAEs not previously mentioned: \*

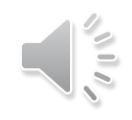

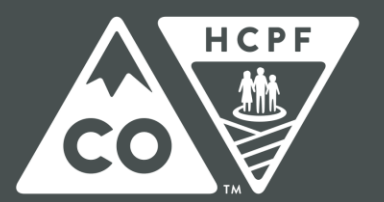

### COLORADO

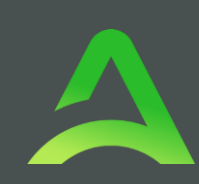

### Fill out contact demographics then select mark as complete

| 9. Point of Contact Name: *           |
|---------------------------------------|
|                                       |
| 10 Point of Contact Hospital:         |
|                                       |
|                                       |
| 11 . Point of Contact Phone Number: * |
|                                       |
| 12 . Point of Contact Email: *        |
|                                       |
|                                       |

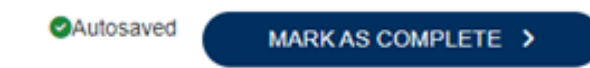

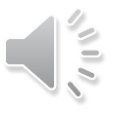

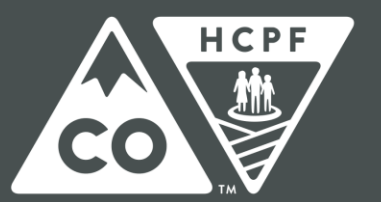

### COLORADO

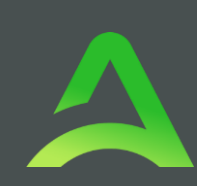

## Jump to Submit

- Once the questionnaire is complete, no other items are required.
- Select Jump to Submit.

| Ing-3<br>Sonsumer Informa           | Additional Providers | Service Details      | Diagnoses       | Requests      | Day 7<br>Questionnaires | Attachments            | Day 9<br>Communications | Submit Case            |                 |                |
|-------------------------------------|----------------------|----------------------|-----------------|---------------|-------------------------|------------------------|-------------------------|------------------------|-----------------|----------------|
| Questionnaires' Take Questionnaires |                      |                      |                 |               |                         |                        |                         |                        |                 |                |
| Request 🕀                           | Questionnaire ID 👙   | Questionnaire Type 🚭 | Questionnaire's | Name 44       | Created By 👙            | Created Data 💠         | Completed By 🕀          | Completed Date 🕀       | Score 🕀         | Action         |
| R01                                 | 3766890              | Checklist            | * IHT Non-NICU  | Questionnaire | Acentra Health          | 05/01/2024 05 22 31 PM | Kristen Carlton         | 05/01/2024 05:33 15 PM | 0               | View           |
| Showing 10 +                        | of 1                 |                      |                 |               |                         |                        |                         |                        | Previous Page 1 | of 1 Next      |
| Add a Note                          |                      |                      |                 |               |                         |                        |                         | Jump to Submit         | Carcel          | to Allachments |

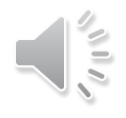

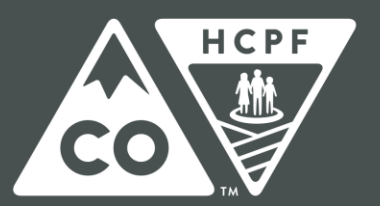

### COLORADO

## **Review Case**

- The review page will now display a card of all information entered.
- If needed, click Update on the appropriate card to edit a specific section.
- Once your review is complete, click Submit.

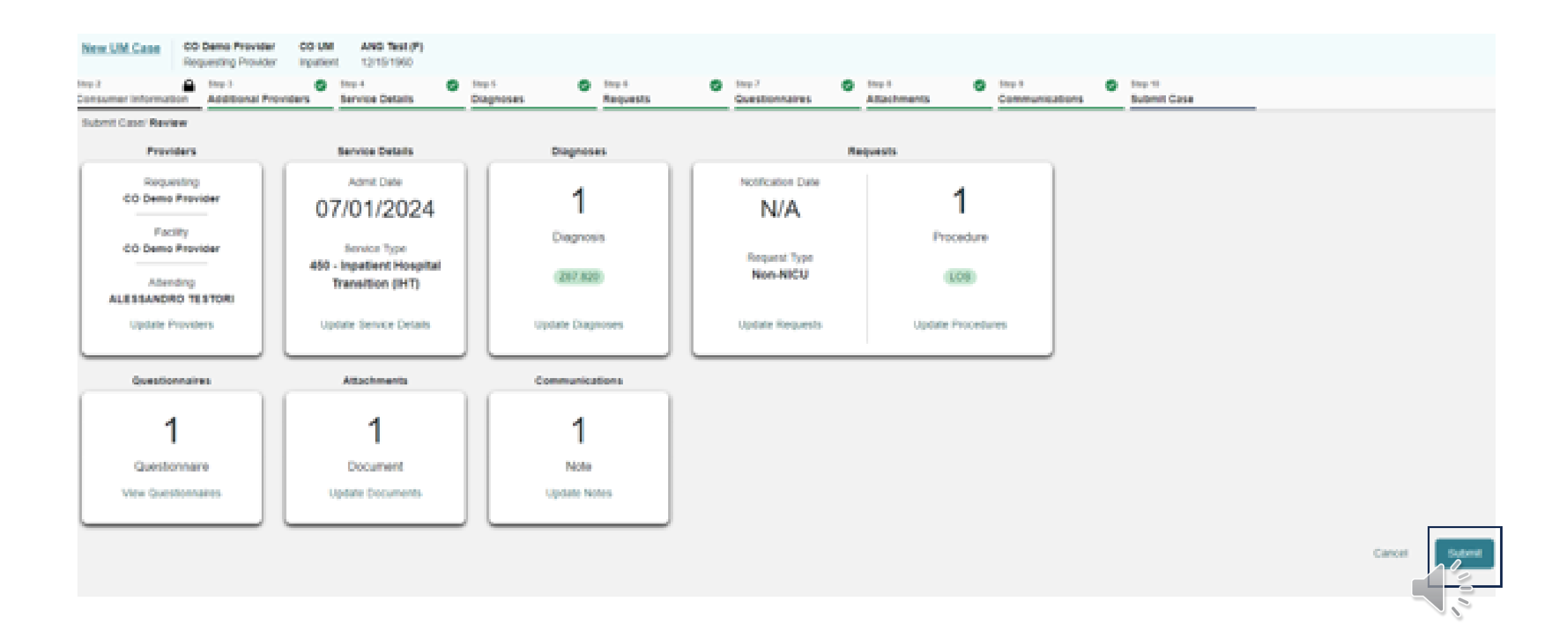

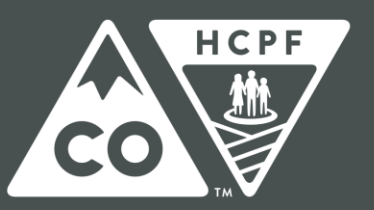

### COLORADO

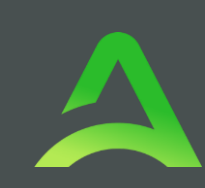

## Disclaimer

Read the disclaimer that pops up and click Agree.

| etup | Disclaimer                                                                                                    |  |
|------|----------------------------------------------------------------------------------------------------|--|
| 0    | I understand that precertification does not guarantee payment. I understand that precertification only identifies medical necessity and does not identify benefits. |  |
| nose | Once you click <b>Agree</b> , a case number will be assigned and you will be taken to that case.                                                                    |  |
| 4    | Notification Date                                                                                                    |  |
| 1    |                                                                                                    |  |

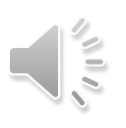

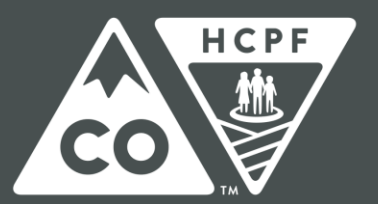

### COLORADO

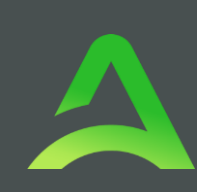

## Case ID

- The system will submit the case and the submitted case will display.
- Make note of the Case ID which is specific to this request and can be used for tracking status later.

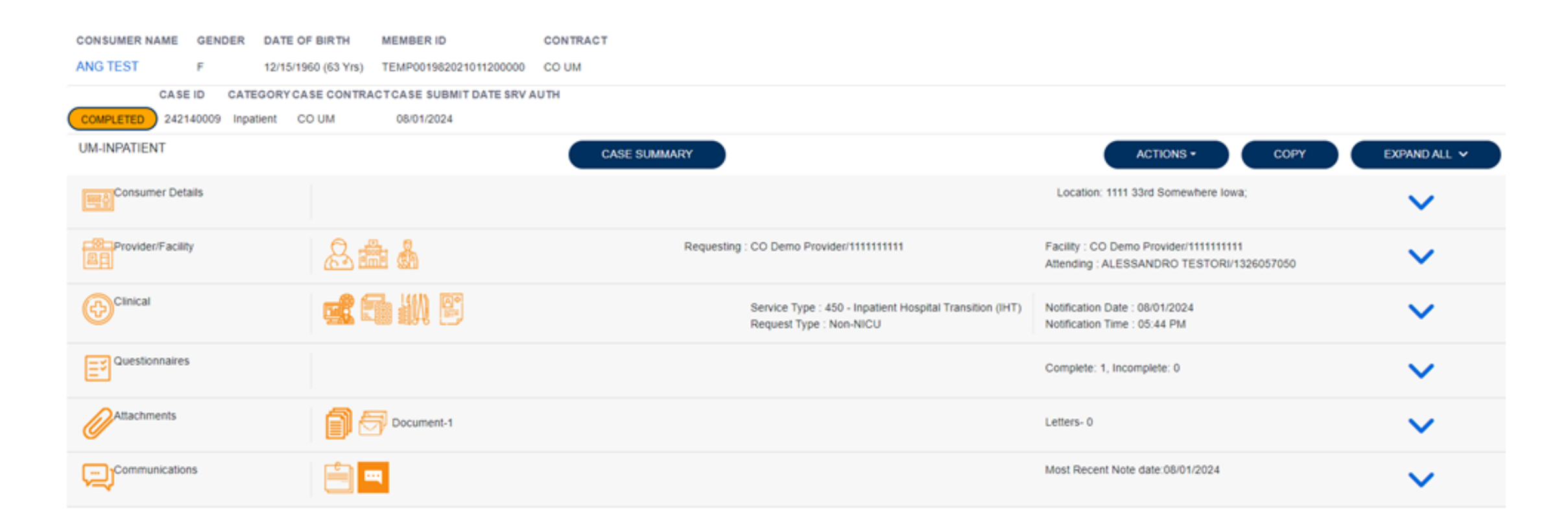

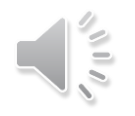

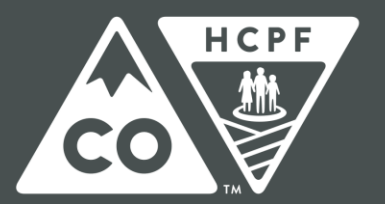

### COLORADO

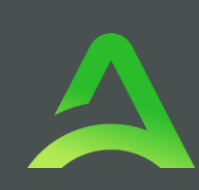

## Acentra Health Services for Providers - Recap

- 24-hour/365 days provider Atrezzo Portal may be accessed at: <u>https://portal.kepro.com</u>
- System Training materials (including Video recordings and FAQs) and the Provider Manual are located at: <u>https://hcpf.colorado.gov/par</u>
- Provider Communication and Support email: <u>coproviderissue@acentra.com</u>

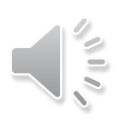

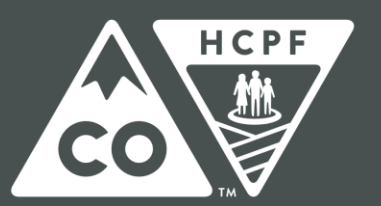

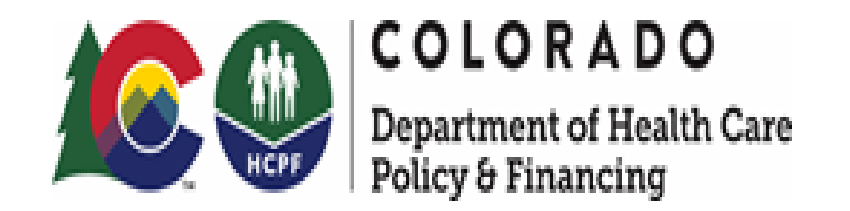

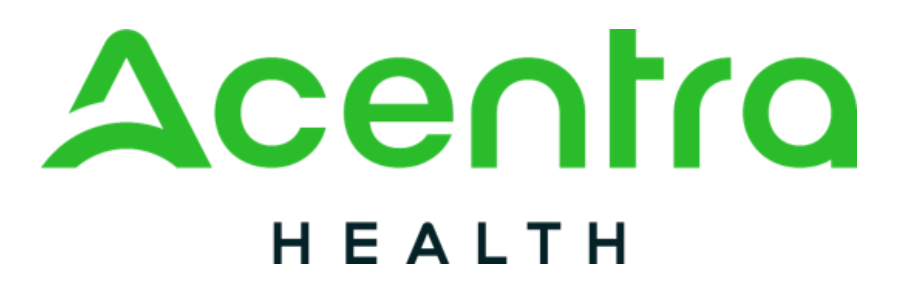

# Thank you for your time and participation!

- For Escalated Concerns please contact: <u>hcpf\_um@state.co.us</u>
- Acentra Health Customer Service: (720) 689-6340
- PAR Related Questions: <u>coproviderissue@acentra.com</u>

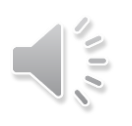

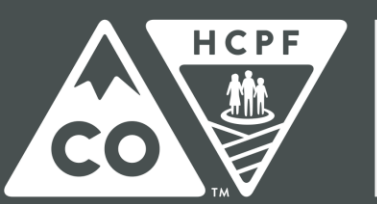

**COLORADO** Department of Health Care